# ロ座振替データ確認および承認業務

口座振替

作成または外部ファイル登録した口座振替データを照会します。

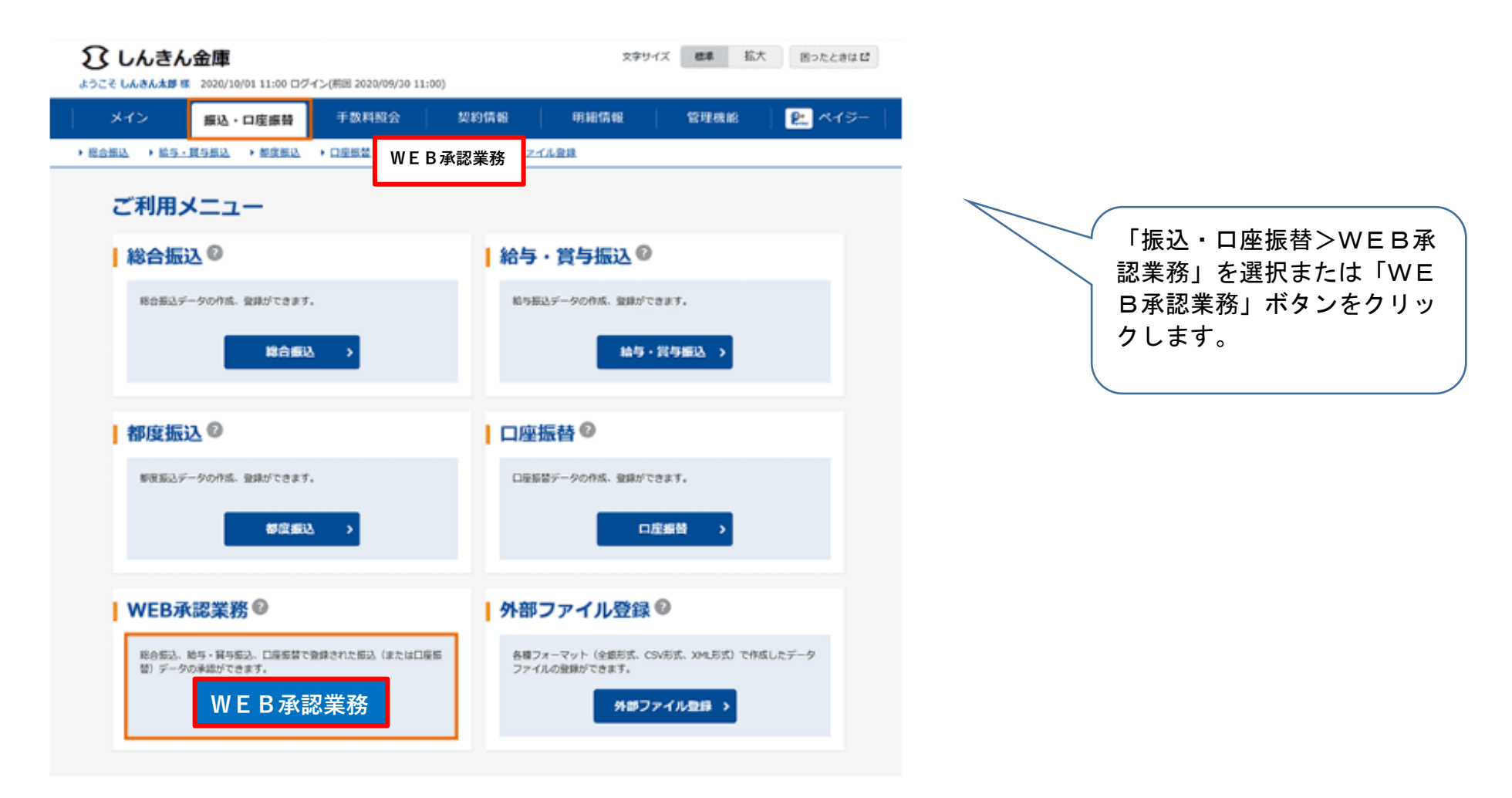

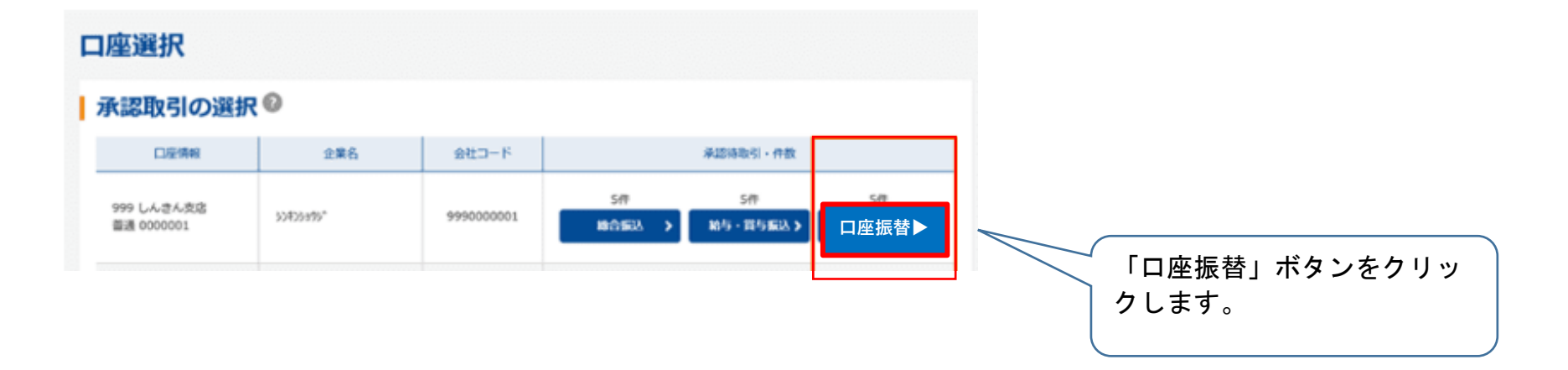

| 承認待       | データ             | 9                  |                     |          |           |           |                          |                      |                       |
|-----------|-----------------|--------------------|---------------------|----------|-----------|-----------|--------------------------|----------------------|-----------------------|
|           | 青報              |                    |                     |          |           |           |                          |                      |                       |
| 会社コー      | -15             | 999000001          |                     | 1        | 288       | 50805895* |                          |                      |                       |
| 口疫情中      |                 | 999 しんさん支店 普通 0000 | 0001                |          |           |           |                          |                      |                       |
|           | <b>+ ص</b> مت   | にまご」クの深い           | 0                   |          |           |           |                          |                      |                       |
| A BACH    |                 | 風音ナータの進行           | (0                  |          |           |           |                          |                      |                       |
|           | A RESIDENT      |                    |                     |          |           |           |                          |                      |                       |
| 55K       |                 |                    |                     |          |           |           |                          |                      |                       |
| 検索        |                 | ▼ 年 ▼ 月 ▼ 月        | B III 1/6           | ▼ 年      | ¥ 月 ¥     | 5\$ 10    | _                        |                      |                       |
| 形態<br>WEB | ¥京              |                    | Y                   |          |           |           |                          | er:R                 |                       |
| 検索        | 9990            | 000001 -           | から                  | 99900000 | 01 -      |           |                          | 99r                  |                       |
|           |                 |                    |                     |          |           |           | 12200                    | 2 204.22             |                       |
| 建肥        | <u>未認</u><br>回西 | メモ情報               | 振藝指定日               | HE       | 中政        | 引落合計全額    | WEB通番                    |                      |                       |
|           | ল               |                    | 2020/10/05          | WEB      | S⊕        | 5,000円    | 9990000001-2<br>00930001 | 1998                 |                       |
|           | 不可              |                    | 2020/10/05          | WEB      | S件        | 5,000円    | 9990000001-2<br>00930002 |                      | 照会するデータの「詳細」ボ         |
|           | 不可              |                    | 2020/10/05          | WEB      | SI₽       | 5,000円    | 9990000001-2<br>00930003 | 2¥10                 | タンをクリックすると、内容が確認できます。 |
|           | ग               |                    | 2020/10/05          | WEB      | 5件        | 5,000円    | 9990000001-2<br>00930004 | 1846                 |                       |
|           | ग               |                    | 2020/10/05          | WEB      | 5件        | 5,000円    | 9990000001-2<br>00930005 |                      |                       |
|           |                 |                    |                     |          |           |           | 1 2 200                  | 2 最後へ >><br>1から5件/5件 |                       |
| 自動        | 入力オプミ           | ション                |                     |          |           |           |                          |                      |                       |
|           |                 |                    | • 7-                | タを全て道    | 択します      |           |                          |                      |                       |
|           |                 |                    | <b>\$</b> 7         | てのデータを   | anar      |           |                          |                      |                       |
|           |                 | 以上の月               | 9音を承認する場合           | は、「承認」   | ボタンを押して   | ください。     |                          |                      |                       |
|           |                 | 12.0               | たいす endleは、「<br>差戻し | > LO MR  | テレモテレてくたる | 20%       |                          |                      |                       |
|           |                 |                    |                     |          |           |           |                          |                      |                       |

#### データ詳細 口座情報 企業名 55455395" 会社コード 9990000001 口密情報 999 しんさん支店 普通 0000001 持込情報 メモ情報 振装信定日 WEBIE 9990000001-200930001 2020/10/05 形態 WEB エラー内容

#### 詳細一覧 引名口徑領報 預金者名 (力ナ・漢字) ↓Ξ 28859 JE 引助金額 (会財機関・支店・口座) 999 5312 554554975 1 1,000円 普通 1000001 しんきん籠店 999 5042 534351073 2 1,000円 普通 1000002 しんさん脱店 999.5355 304051972 3 1,000円 普通 1000003 しんさん間店 999 3343 304000772 1,000円 34 普通 1000004 しんきん秘密 999 3042 304251072 5 1,000円 普通 1000005 しんさん硬店 1から5件/5件 合計作数:5件 引落合計金額 : 5,000円

戻る

内容を確認し、「戻る」ボタ ンをクリックして、次の画面 で「承認」または「差戻し」 ができます。

| it⊐-       | 18              | 999000001             |                |           | 企業名       | 524259195* |                          |                                   |  |  |
|------------|-----------------|-----------------------|----------------|-----------|-----------|------------|--------------------------|-----------------------------------|--|--|
| 虚情報        | i               | 999 しんさん攻店 普通 0000001 |                |           |           |            |                          |                                   |  |  |
| 忍行         | き 口座:           | 振替データの選               | 択᠐             |           |           |            |                          |                                   |  |  |
|            | 纪秋荣             |                       |                |           |           |            |                          |                                   |  |  |
| メモダ        | 116             |                       |                |           |           |            |                          |                                   |  |  |
| 版荷指<br>検索  | ate             | v 年 v 月 v             | 7 日 田 から       | * 年       | т Д       | ブま 🏥 日 📉   |                          |                                   |  |  |
| 形態林        | ur              |                       |                | 秋泉        |           |            |                          |                                   |  |  |
| WEB)<br>検索 | <b>新期</b> 99900 | 000001 -              | ħ              | S 9990000 | 001 -     |            |                          | クリア                               |  |  |
|            |                 |                       |                |           |           |            |                          |                                   |  |  |
| 8          | 永臨<br>西西        | メモ債報                  | 振藝指定日          | Bitte     | <b>#B</b> | 引導合計金額     | WEBBE                    |                                   |  |  |
|            | न               |                       | 2020/10/05     | WEB       | SIP       | 5,000円     | 9990000001-2<br>00930001 | 2788                              |  |  |
| 1          | 不可              |                       | 2020/10/05     | WEB       | S/P       | 5,000円     | 9990000001-2<br>00930002 | 2788                              |  |  |
| 1          | 不可              |                       | 2020/10/05     | WEB       | 517       | 5,000円     | 9990000001-2<br>00930003 | SY80                              |  |  |
| ]          | ग               |                       | 2020/10/05     | WEB       | 5件        | 5,000円     | 9990000001-2<br>00930004 | JY NI                             |  |  |
| 1          | ग               |                       | 2020/10/05     | WEB       | 5件        | 5,000円     | 9990000001-2<br>00930005 | IYSH                              |  |  |
| _          |                 |                       |                |           |           |            | 1 2 200                  | > <u>累後へ &gt;&gt;</u><br>1から5件/5件 |  |  |
| 自動フ        | しカオブミ           | <b>ロン</b>             |                |           |           |            |                          | an point off                      |  |  |
|            |                 |                       | • <del>7</del> | ータを全て道    | 展択します     |            |                          |                                   |  |  |
|            |                 |                       |                | てのデータ     | S-SHIP    |            |                          |                                   |  |  |

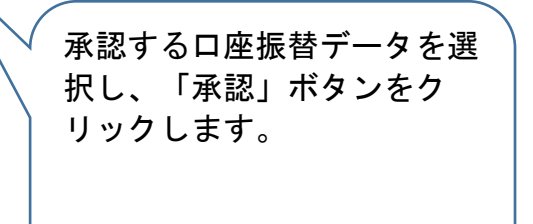

### 承認

| I | 口座情報  |                       |     |           |
|---|-------|-----------------------|-----|-----------|
|   | 会社コード | 9990000001            | 企業名 | 50409199* |
|   | 口疫情報  | 999 しんきん支店 普通 0000001 |     |           |

#### 承認対象一覧(口座振替)

| メモ情報 | 服營幣定日      | 形態  | 件数  | 引落合計金額 | WE8通葡               |
|------|------------|-----|-----|--------|---------------------|
|      | 2020/10/05 | WEB | SIŦ | 5,000円 | 999000001-200930001 |
|      | 2020/10/05 | WEB | SIF | 5,000円 | 999000001-200930002 |
|      | 2020/10/05 | WEB | 517 | 5,000円 | 999000001-200930003 |
|      | 2020/10/05 | WEB | SfF | 5,000円 | 999000001-200930004 |
|      | 2020/10/05 | WEB | SfF | 5,000円 | 999000001-200930005 |
|      |            |     |     |        | 1から5件/5件            |

### | ワンタイムパスワードの入力 ◎

| 以上の内容を確認のうえ、トークンに表示されている半角数                                                                                                    | (学を入力してください。 |  |
|----------------------------------------------------------------------------------------------------|--------------|--|
| ワンタイムバスワード 参派                                                                                                    |              |  |
| フンタイムパスワード<br>「スズズ XXX<br>C)Face in Face<br>「2 3<br>4 作す<br>7 8 0<br>6 0 0 x<br>1 1 ポタンを押して、<br>トークンに実表された<br>6 桁の数字をパスワード<br>6 桁の数字をパスワード<br>2 7 8 0<br>7 8 0 0 x<br>1 2 1 ポタンを押して、<br>トークンに実表された<br>6 桁の数字をパスワード<br>2 7 8 0 0 x<br>1 2 1 ポタンを押して、<br>トークンに実表された<br>8 桁の数字をパスワード<br>1 2 1 ポタンを押して、<br>トークンに実表された<br>8 桁の数字をパスワード<br>1 2 1 1 2 1 2 1 2 1 2 1 2 1 2 1 2 1 2 1 | 登録 ▶         |  |

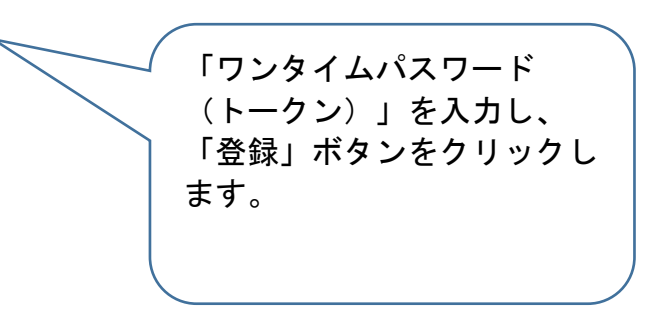

#### 承認完了

処理時刻:2020年10月1日11時30分00秒

選択された持込について、東環が終了しました。

## 承認完了

# | 持込一覧

| ACM   | anti-1 work-02 | NO  | <b>#</b> # | 解认合针金精  | 手数料    | and the second second |
|-------|----------------|-----|------------|---------|--------|-----------------------|
| Acoun | BOOMACT.       |     |            | 支払合計金額  | etres. | WUMB                  |
|       | 2020/10/05     | LED | sm -       | 5,000円  | ssoll  | 999000001-200930001   |
|       |                | med |            | 6,550P  | 504(*) |                       |
|       | 2020/10/75     | WED | 5/1        | 5,000FI | 550M   | 999000001-200930002   |
|       | 2020/10/05     | meo |            | 6,550円  | 320(1) |                       |
|       | 2020/10/05     | WEB | 5/7        | 5,000FI | 550PJ  | 999000001-200930003   |
|       |                |     |            | 6,550FI |        |                       |
|       | 2020/10/05     | WEB | 5/9        | 5,000PJ | 550/3  | 9990000001-200930004  |
|       | EDEOF TOPOS    |     |            | 6,550FI |        |                       |
|       | 2020/10/05     | WER | 549        | 5,000FF | 550PJ  | 999000001-200930005   |
|       | Access to a    | nes |            | 6,550PB |        |                       |

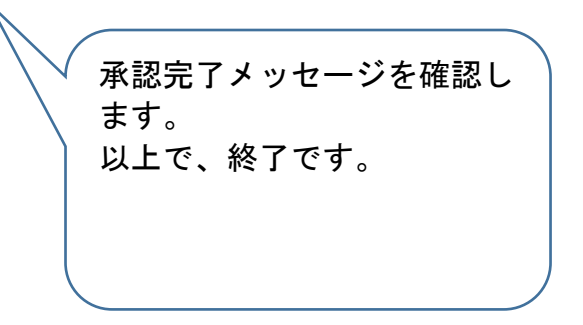